## PaGamo 後台管理人員權限開通操作步驟

## 1. 登入網站 https://fidssl.cyc.edu.tw/index.php

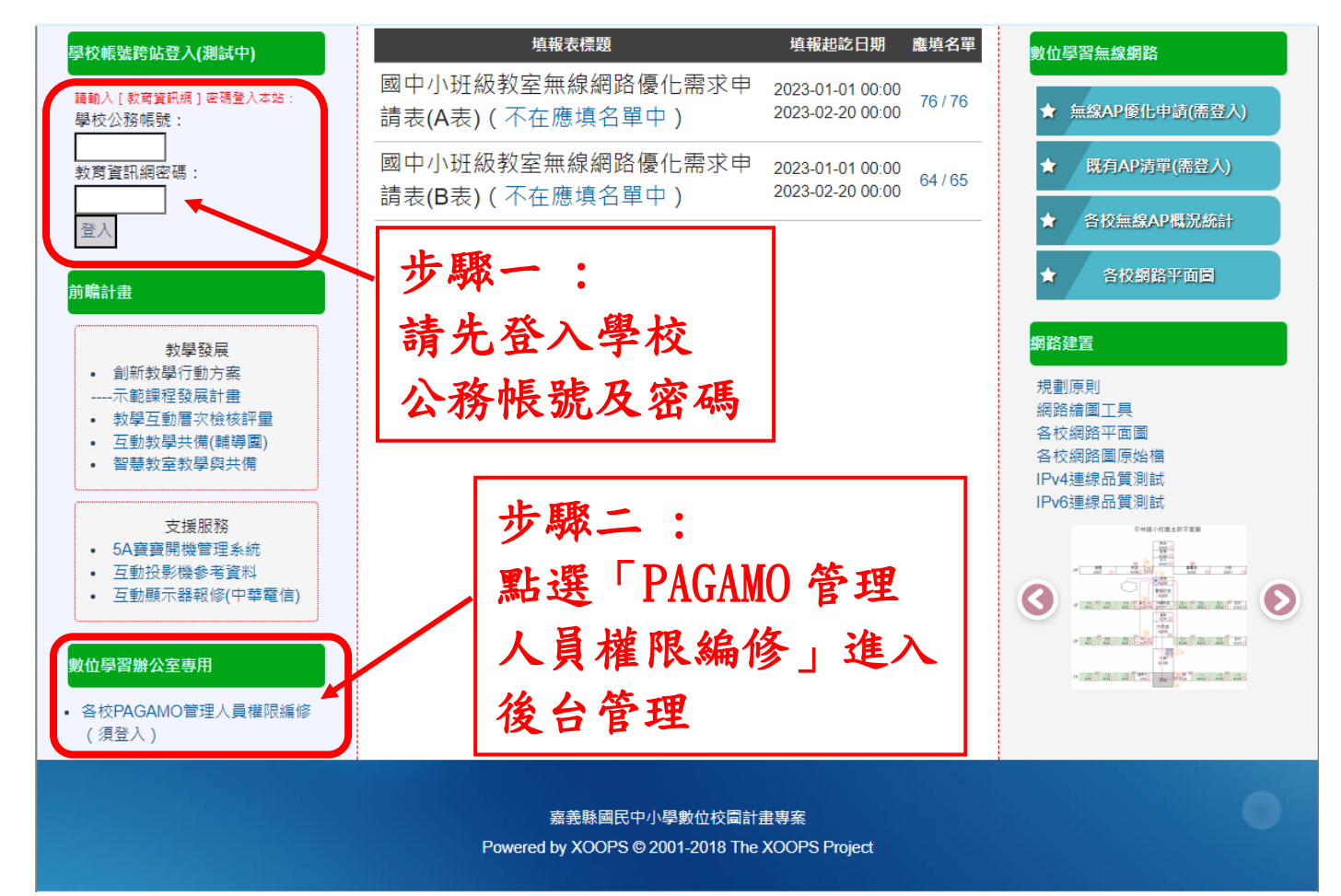

2. 進入「PAGAMO管理人員權限編修」後,找尋需開通的老師,並在

「指定管理人員權限」調整為「ON」,即可開通老師權限

| 數位學習辦公室專用<br>・ 各校PAGAMO管理人員權限編修<br>(須登入) |         |                     |        |                  |  |
|------------------------------------------|---------|---------------------|--------|------------------|--|
|                                          | 服務單位    | 教育雲端帳號              | 姓名 本縣教 | 師ECIP帳號 指定管理人員權限 |  |
|                                          | :國民小學   |                     | Ξ      | OFF              |  |
|                                          | :國民小學   |                     | 徐      | OFF              |  |
|                                          | :國民小學   |                     | 陳      |                  |  |
|                                          | :國民小學   |                     | fu     | OFF              |  |
|                                          | 國民小學    |                     | 邱      | OFF              |  |
|                                          | :國民小學   |                     | 陳      | OFF              |  |
|                                          | 國民小學    | 步驟三:<br>北尋雲開通的老師,並在 |        |                  |  |
|                                          | :國民小學 . |                     |        |                  |  |
|                                          | 國民小學    |                     |        |                  |  |
|                                          | 國民小學    | 「指定管理人員權限」調整為「ON」   |        |                  |  |
|                                          | :國民小學   |                     |        |                  |  |
|                                          | 國民小學    |                     |        |                  |  |
|                                          | :國民小學   |                     | Ê      | OFF              |  |
|                                          | :國民小學   |                     | 王      | OFF              |  |
|                                          | :國民小學   |                     | 陳      | OFF              |  |
|                                          | :國民小學   |                     | 未      | OFF              |  |
|                                          |         |                     |        |                  |  |